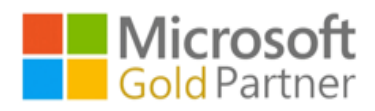

## 1. 首先登入 https://portal.office.com ,登入您的 office365 帳號

| 新分頁                 | ×                                                                                                    |
|---------------------|----------------------------------------------------------------------------------------------------|
| ← → C   portal.     | office.com                                                                                                    |
| 應用程式                |                                                                                                    |
|                     | _                                                                                                    |
| Microsoft           |                                                                                                    |
| 登入                  | _                                                                                                    |
| alantest@           |                                                                                                    |
| 無法存取您的帳戶嗎?          |                                                                                                    |
| Ŧ                   | <u>大</u> 一步                                                                                                    |
|                     | _                                                                                                    |
| Q 登入選項              |                                                                                                    |
|                     |                                                                                                    |
| 云碩科技股份有限公司          |                                                                                                    |
| ← alantest@<br>輸入密碼 |                                                                                                    |
|                     |                                                                                                    |
| 忘記密碼                |                                                                                                    |
|                     | ₩<br>人<br>世<br>人<br>世<br>人<br>世<br>人<br>世<br>人<br>世<br>人<br>世<br>人<br>世<br>人<br>世<br>人<br>世<br>人<br>世<br>人<br>世<br>人<br>世<br>人<br>世<br>人<br>世<br>人<br>世<br>人<br>日<br>人<br>日<br>人<br>日<br>人<br>日<br>人<br>日<br>人<br>日<br>人<br>日<br>人<br>日<br>人<br>日<br>人<br>日<br>人<br>日<br>人<br>日<br>人<br>日<br>人<br>日<br>人<br>日<br>人<br>日<br>人<br>日<br>人<br>日<br>人<br>日<br>人<br>日<br>日<br>日<br>日<br>日<br>日<br>日<br>日<br>日<br>日<br>日<br>日<br>日 |
| 云碩科技Microsoft 365平台 |                                                                                                    |
|                     |                                                                                                    |
|                     | ciniia 🛲                                                                                                    |

云碩科技股份有限公司

2.您會看到 [ 需要更多資訊 ] 提示,選擇 [下一步]。

| 云碩科技股份有限公司            |
|-----------------------|
| alantest@             |
| 需要更多資訊                |
| 您的組織需要更多資訊,才能保護您帳戶的安全 |
| 使用其他帳戶                |
| 進一步了解                 |
| 下一步                   |
| 云碩科技Microsoft 365平台   |

3.先停在取得應用程式這一步。

|         | 保護您的帳戶安全                                                                                                    |
|---------|----------------------------------------------------------------------------------------------------|
| Microso | ft Authenticator<br>從取得應用程式開始<br>在您的手機上安裝 Microsoft Authenticator 應用程式,立即下載<br>您於裝置上安裝了 Microsoft Authenticator 應用程式後,請選擇[下一步],<br>我想要使用其他驗證器應用程式 |
| 我想要設定其他 | 方法                                                                                                    |

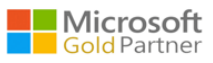

4.先在行動裝置上,移至安裝應用程式,搜尋 "Microsoft Authenticator",然後選取並安

裝它,然後開啟它,再來點選我同意,接著點選掃描 QR 代碼,行動裝置掃描畫面保持

開著。

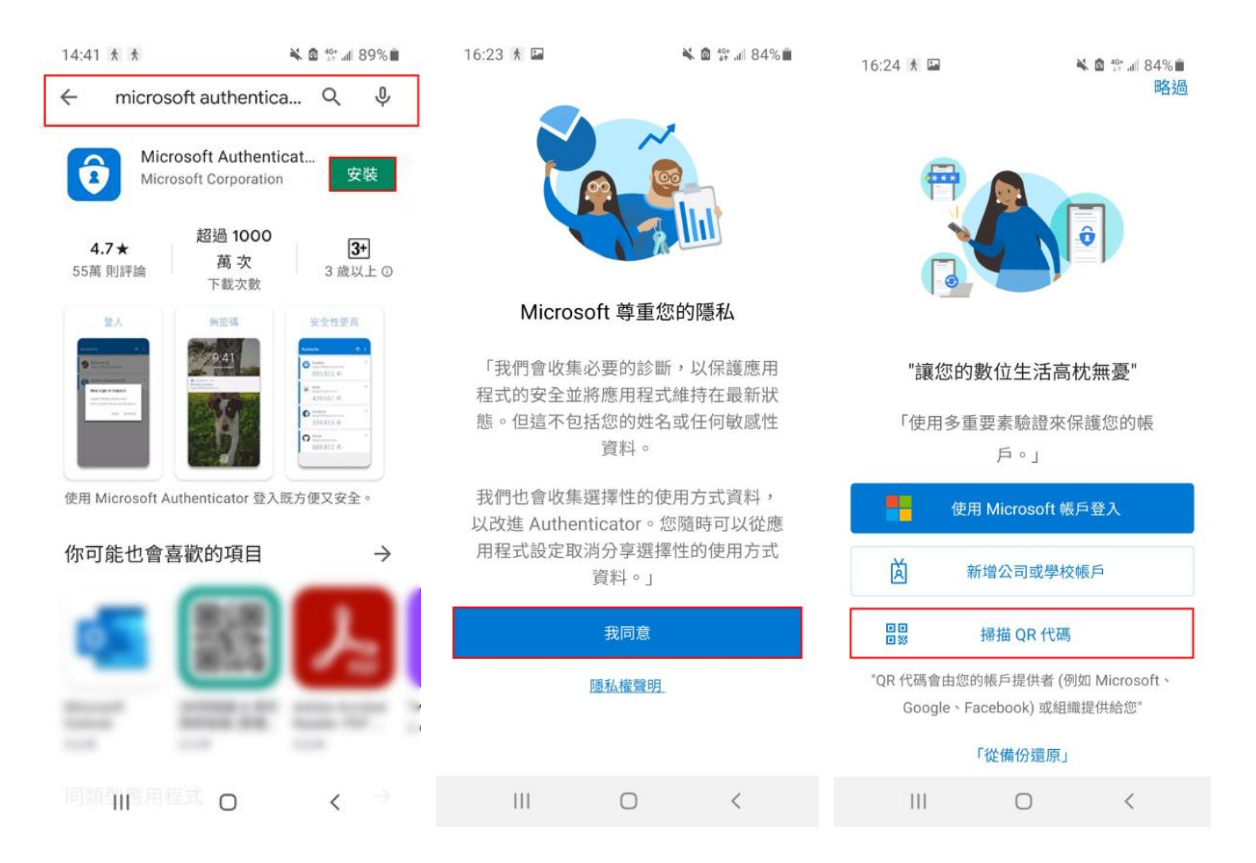

## 5.點選下一步。

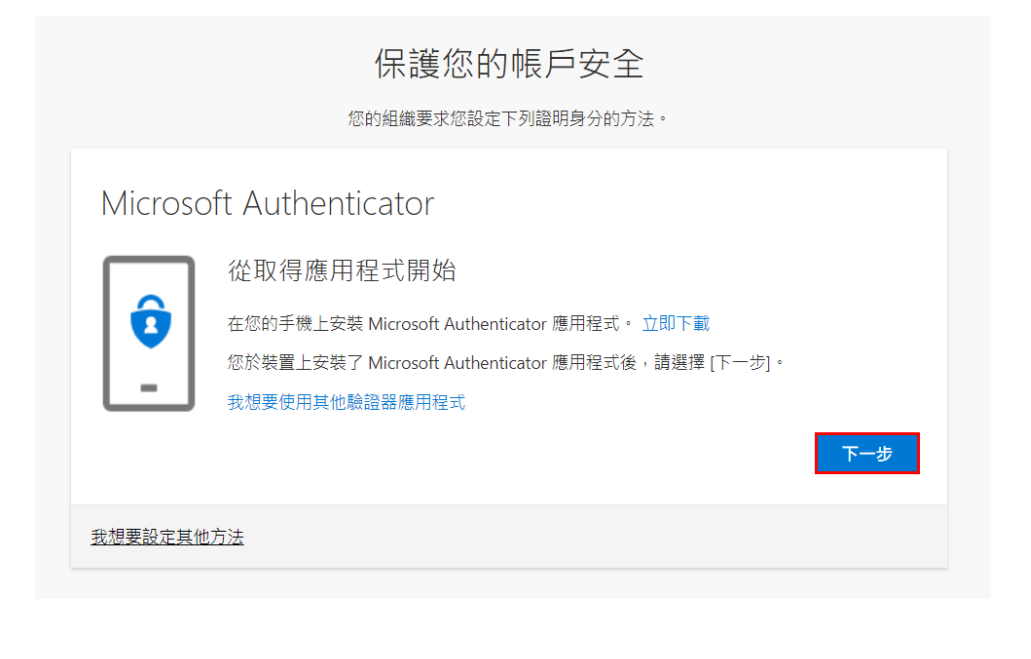

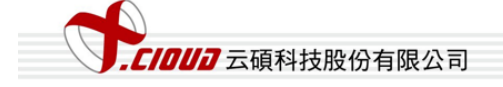

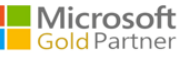

## 6.點選下一步.選擇 [公司或學校帳戶]。

|           | 保護您的帳戶安全                                                        |  |
|-----------|-----------------------------------------------------------------|--|
|           | 您的組織要求您設定下列證明身分的方法。                                             |  |
| Microso   | oft Authenticator<br>設定您的帳戶<br>請在收到提示時允許通知。接著請新增帳戶,然後選取[公司或學校]。 |  |
|           |                                                                 |  |
| 我想要設定其他方法 |                                                                 |  |

7. 行動裝置掃描畫面開著對準 QR 代碼。

| 保護您的帳戶安全                                                                              |
|---------------------------------------------------------------------------------------|
| Microsoft Authenticator                                                               |
| 掃描 QR 代碼                                                                              |
| 使用 Microsoft Authenticator 應用程式揚描 QR 代碼。這會將 Microsoft Authenticator 應用程式與您的帳<br>戶連線 。 |
| 您携描了 QR 代碼後,請選擇 [下一步]。                                                                |
|                                                                                       |
| 無法掃描影像嗎?                                                                              |
| 上一步下一步                                                                                |
| 我想要設定其他方法                                                                             |

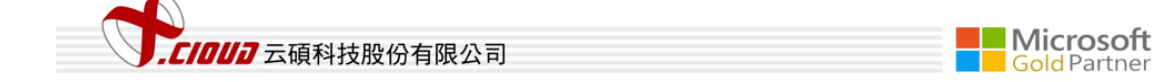

8. 行動裝置點選"核准"登入。

| 16:28 🛪 🖬                 |             | 🔌 🙆 👫 🖬 8 | 33% |
|---------------------------|-------------|-----------|-----|
| Authenticator             |             |           |     |
| xCloudin<br>alantest@     | fo Corp.Li  | mited     | >   |
|                           |             |           |     |
| 3 要核                      | 准登入嗎        | 馬?        |     |
| xCloudinfo C<br>alantest@ | orp.Limited |           |     |
|                           | ŧ           | 巨絕 核准     |     |
|                           |             | 4         |     |
|                           |             |           |     |
|                           |             |           |     |
| Authenticator             |             | で高        |     |
| 111                       | Ο           | <         |     |

9. 核准登入後,然後選擇 [下一步]。

| 保護您的帳戶安全                |      |                                        |
|-------------------------|------|----------------------------------------|
| Microsoft Authenticator | 上一步  |                                        |
| 我想要設定其他方法               |      |                                        |
| ティークションでである。            | Gold | 成功[完成]行動<br>F <b>rosoft</b><br>Partner |

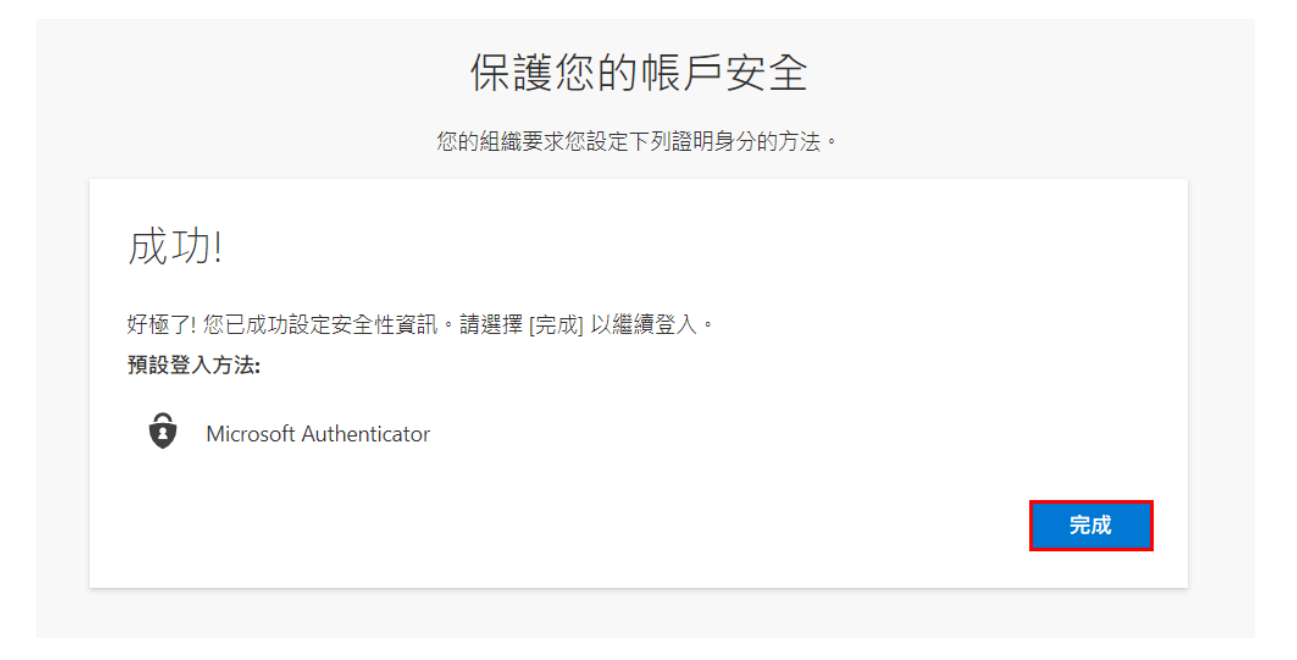

## 11. 成功登入 office 畫面。

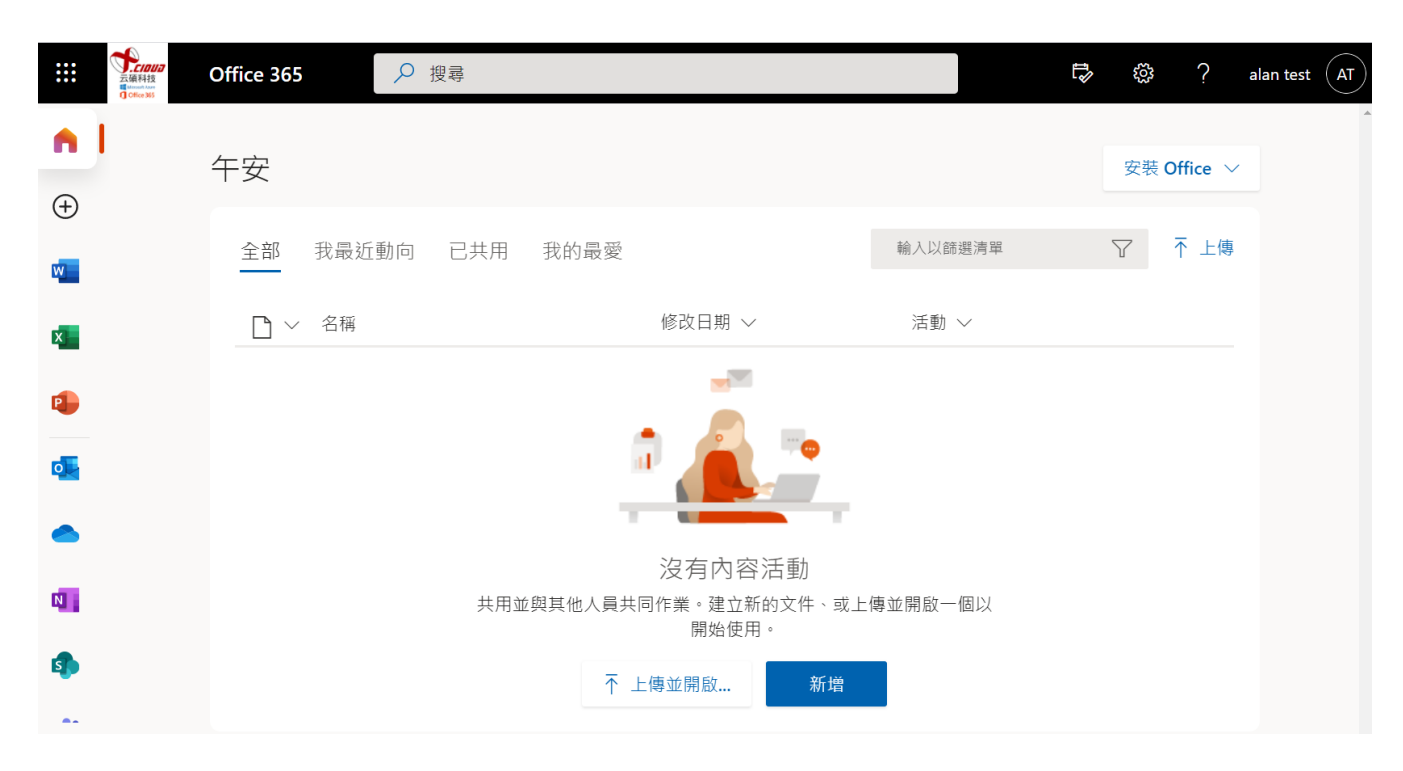

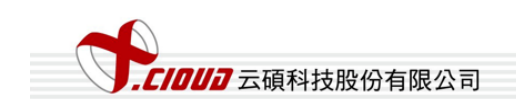

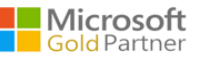

12.登出再登入, 輸入完密碼後, 可使用應用程式核准登入或輸入應用程式驗證碼登入

(一) 應用程式核准登入,再至行動裝置上 Authenticator APP 點選"核准"登入。

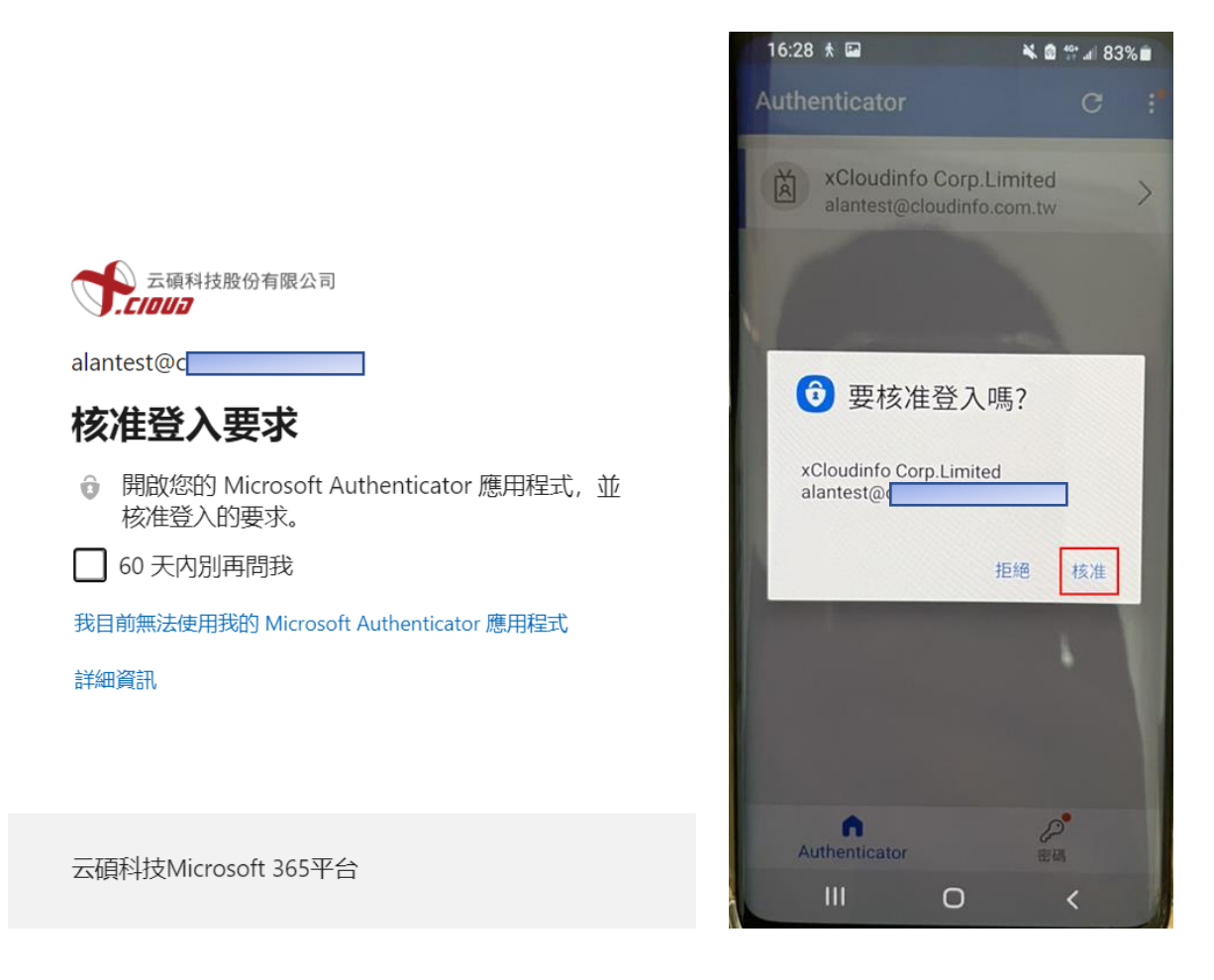

(二)輸入應用程式驗證碼登入,先點選我無法使用我的 Microsoft Authenticator 應用程式,再點選從我的行動裝置應用程式使用驗證碼,再至行動裝置上 Authenticator APP 點 選要登入的帳戶,將單次密碼驗證碼(每 30 秒會更新一次)在 30 秒內輸入至登入頁面驗證。

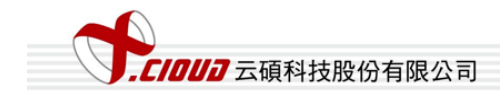

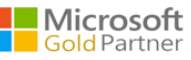

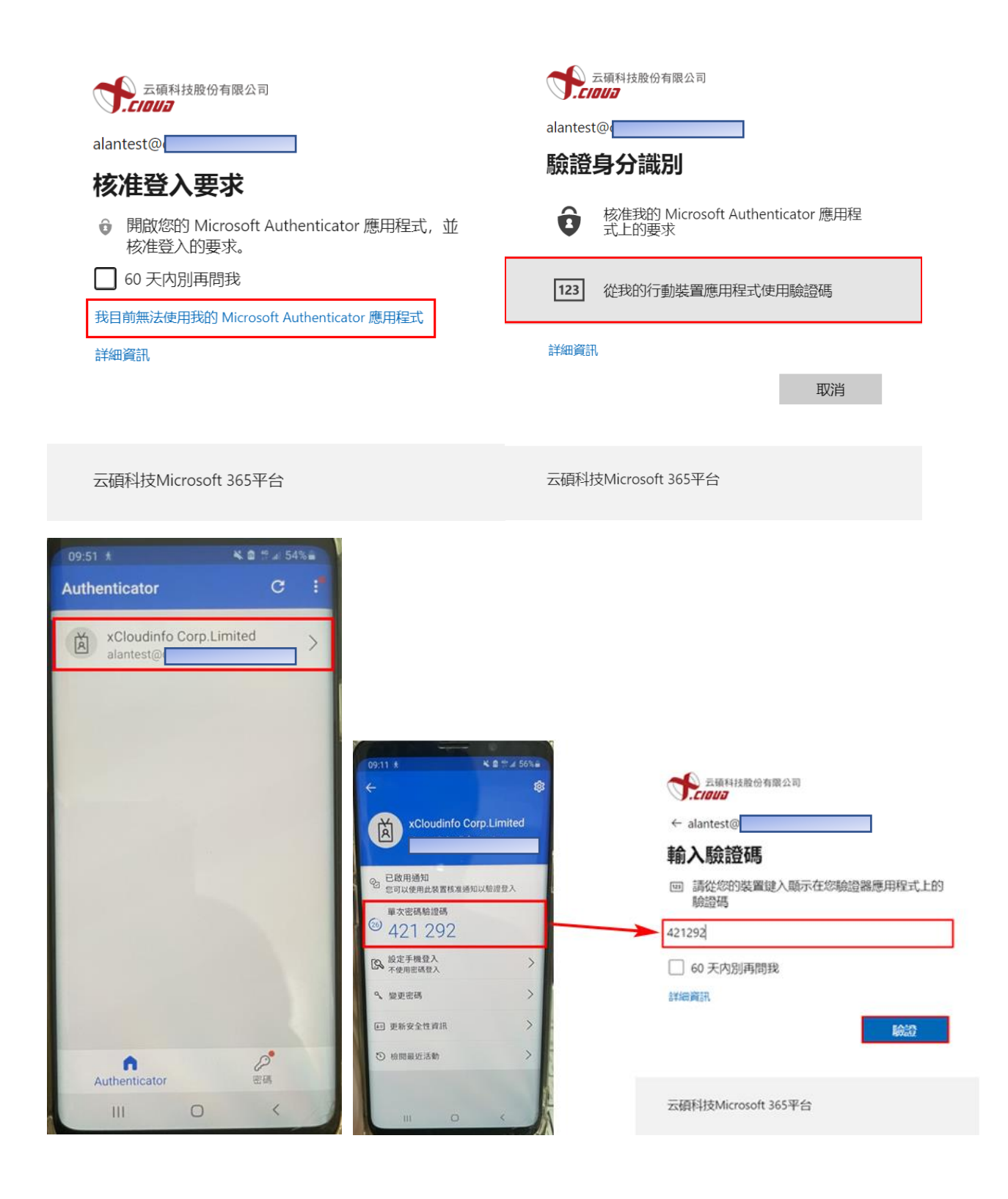

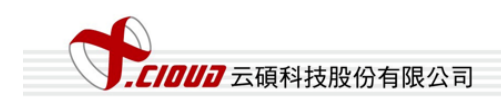

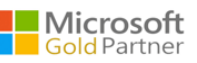